# PCAN 驱动更新

### 一、卸载旧驱动

- 1、将设备拨到 PCAN 模式,插入 USB 连接电脑。
- 2、我的电脑(此电脑)右击-->属性-->设备管理期器,找到 PCAN 驱动位置

| - 此电脑              |               |                     | ✓  ⑦ ⑦ ⑦ ⑦ ⑦ ⑦ ⑦ ⑦ ⑦ ⑦ ⑦ ⑦ ⑦ ⑦ ⑦ ⑦ ⑦ ⑦ ⑦ ⑦ ⑦ ⑦ ⑦ ⑦ ⑦ ⑦ ⑦ ⑦ ⑦ ⑦ ⑦ ⑦ ⑦ ⑦ ⑦ ⑦ ⑦ ⑦ ⑦ ⑦ ⑦ ⑦ ⑦ ⑦ ⑦ ⑦ ⑦ ⑦ ⑧ ⑧ ⑧ ⑧ ⑧ ⑧ ⑧ ⑧ ⑧ ⑧ ⑧ ⑧ ⑧ ⑧ ⑧ ⑧ ⑧ ⑧ ⑧ ⑧ ⑧ ⑧ ⑧ ⑧ ⑧ ⑧ ⑧ ⑧ ⑧ ⑧ ⑧ ⑧ ⑧ ⑧ ⑧ ⑧ ⑧ ⑧ ⑧ ⑧ ⑧ ⑧ ⑧ ⑧ ⑧ ⑧ ⑧ ⑧ ⑧ ⑧ ⑧ ⑧ ⑧ ⑧ ⑧ |
|--------------------|---------------|---------------------|----------------------------------------------------------------------------------------------------|
| ▲ ◇ 文件夹 (7)        |               |                     |                                                                                                    |
| 3D 对象              |               | 查看(V)               | >                                                                                                    |
|                    |               | 排序方式(O)             | >                                                                                                    |
| 图片                 |               | 分组依据(P)<br>刷新(E)    | >                                                                                                    |
|                    |               | 粘贴(P)               |                                                                                                    |
| 下载                 |               | 粘贴快捷方式(S            | )                                                                                                    |
|                    |               | 撤消 重命名(U)           | Ctrl+Z                                                                                                    |
| 桌面                 |               | 添加一个网络位             | '置(L)                                                                                                    |
|                    |               | 属性(R)               |                                                                                                    |
| > 设备和驱动器 (8) —     |               |                     |                                                                                                    |
|                    |               |                     |                                                                                                    |
| <u>—</u>           |               |                     |                                                                                                    |
| ← → ◇ ↑ 👱 > 控制面板 > | 所有控制面板项 > 系统  |                     |                                                                                                    |
| 控制面板主页             | 查看有关计算机       | 设备管理器               |                                                                                                    |
| 📢 设备管理器            | Vindows 版本    | ⊧(F) 操作(A) 查看(V)    | 帮助(H)                                                                                                    |
| 🗣 远程设置             | ≪indows 10 家  |                     |                                                                                                    |
| ● 系统保护             | © Microsoft C | PCAN-Hardware       |                                                                                                    |
| 😈 同級系统设直           | 乏统            | > 📹 IDE ATA/ATAPI 控 | 制器                                                                                                    |
|                    | <b>小理器</b> :  | > ♥ USB 连接器管理器      | game controllers                                                                                                    |
|                    | 已安装的内存(R      | > ♪ 安全设备            |                                                                                                    |

3、PCAN-USB 右击—>卸载设备→删除此设备的驱动程序软件

#### 📙 设备管理器

| 文件(F) 操作(A) 查看(\  | /) 帮助(H)    |          |
|-------------------|-------------|----------|
| 🔶 🄿   📰   📴   📝 🥫 | 1 🖳 🖌 🗙 Đ   |          |
| ✓                 |             | _        |
| PCAN-USP          |             |          |
| > 📷 IDE ATA/A     | 更新驱动程序(P)   |          |
| > 🧃 Sound, vid    | 禁用设备(D)     |          |
| > ♥ USB 连接器       | 卸载设备(U)     |          |
| > 🛐 安全设备          | 扫描检测硬件改动(A) |          |
| > 🔲 处理器           |             |          |
| > 🔚 传感器           | 席任(K)       |          |
|                   |             |          |
| 卸载设备              |             | $\times$ |
| PCAN-USB          |             |          |
| 警告: 将从系统中卸载此设     | 备。          |          |
| ☑ 删除此设备的驱动程序      | 软件。         |          |
|                   | 卸載取消        |          |

## 删除完后重新启动

## 二、安装新驱动方法一

- 1、断开 USB
- 2、下载新驱动

http://www.peak-system.com/fileadmin/media/files/usb.zip

3、下载完成后,解压

## ...

#### PeakOemDrv.exe

- 4、双击出来的 PeakOemDrv.exe 文件,跟着提示一步步安装
- 5、重新连上设备,设备 SYS 指示灯常亮绿色。

| <image/> <image/> <image/> <image/> <section-header></section-header>                                                                                                    |  |  |
|----------------------------------------------------------------------------------------------------|--|--|
| < Back Next > Cancel                                                                                                    |  |  |
| PEAK-Drivers 4.3.0 Setup       End-User License Agreement     Please read the following license agreement carefully                                                                                                    |  |  |
| FEAK END OSER SOF TWAKE LICENSE AGREEWENT<br>For software provided Free-Of-Charge*<br>This software license agreement (following named "Agreement") is a<br>legal agreement between you and your company ("Client") and PEAK-<br>System Technik GmbH ("PEAK"). By using the software program(s)<br>and/or components included with our products or download from our<br>WEB Server ("Software"), Client agrees to be bound by the terms of this<br>Agreement. If Client does not agree to the terms of this Agreement,<br>I accept the terms in the License Agreement |  |  |
| < Back Next > Cancel                                                                                                    |  |  |
| PEAK-Drivers 4.3.0 Setup  Custom Setup  Select the way you want features to be installed.                                                                                                    |  |  |
| Click on the icons in the tree below to change the way features will be installed.                                                                                                    |  |  |
| CAN device drivers<br>Virtual PCAN-Gateway<br>Virtual PCAN-Gateway<br>LIN device driver<br>Virtual PCAN-Gateway<br>LIN device driver<br>Virtual PCAN-Gateway<br>Virtual PCAN-Viver<br>PCAN-ISA, PCAN-PC/104).<br>PCAN-View tool<br>PCAN-View tool<br>This feature requires 6061KB on<br>your hard drive.                                                                                                    |  |  |
| Location: C:\Program Files\PEAK-System\PEAK-Drivers 4\ Browse                                                                                                    |  |  |
| Reset Disk Usage < Back Next > Cancel                                                                                                    |  |  |

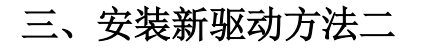

1、卸载驱动后,再插入设备,这时候显示没有安装驱动。

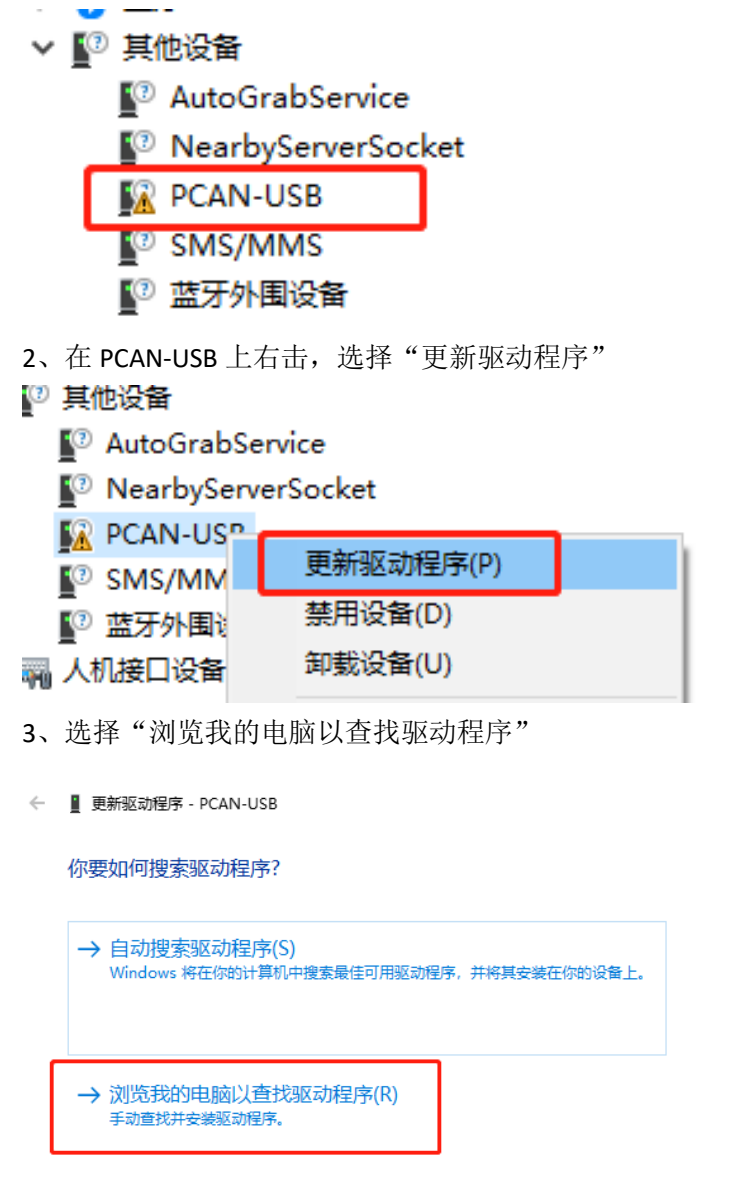

4、找到解压的驱动程序目录。32 位的系统选择"Win32"目录,64 位的系统选择"x64" 目录。现在操作系统大部分应该是64 位的系统。

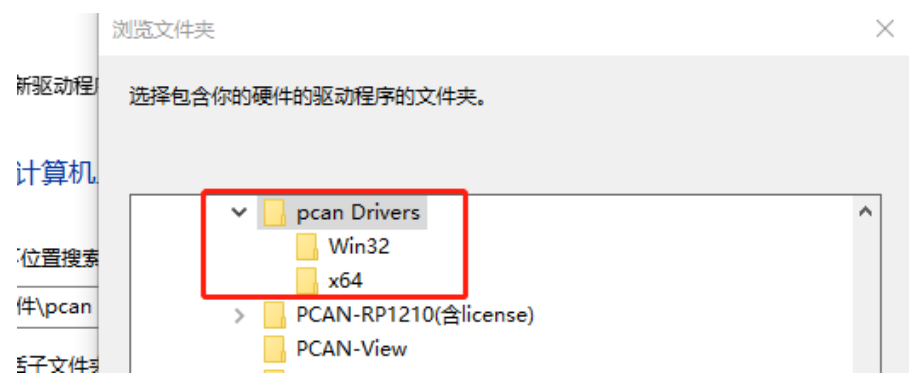

- 5、根据系统的提示选择安装驱动。
- ← 更新驱动程序 PCAN-USB

| 囯 Windows 安全中心                                  | ×            |
|-------------------------------------------------|--------------|
| 你想安装这个设备软件吗?                                    |              |
| 名称: PCAN-USB<br>【 发布者: PEAK-System Technik GmbH |              |
| ☑ 始终信任来自 "PEAK-System Technik GmbH" 的<br>软件(A)。 | 安装(I) 不安装(N) |
| ① 你应仅从可信的发布者安装驱动程序软件。我如何确定哪                     | 些设备软件可以安全安装? |

6、安装完驱动后,根据系统的提示重启系统。这样就完成了驱动的重新安装。

|   |                          | $\times \mid$ | l |
|---|--------------------------|---------------|---|
| ÷ | ▋ 更新驱动程序 - PCAN-USB      |               |   |
|   | Windows 已成功更新你的驱动程序      |               |   |
|   | Windows 已安装完此设备的驱动程序:    |               |   |
|   | PCAN-USB                 |               |   |
|   | 只有在重新启动你的计算机后你安装的硬件才能生效。 |               |   |
|   |                          |               |   |
|   |                          |               |   |
|   |                          |               |   |
|   | 关闭(C)                    | 7             |   |

#### 安装完后,设备 SYS 指示灯亮绿色,表明安装完成。

安装完成后,在设备管理器中可看到相关驱动

| 占 设备管理器 |        |        |  |
|---------|--------|--------|--|
| 文件(F)   | 操作(A)  | 查看(V)  |  |
| ۱       | •      | ?      |  |
| × 🗐     | CAN-Ha | rdware |  |
|         | 🚍 PCAN | 1-Lico |  |